# Espace entreprise Mutuelles du Soleil - Fonctionnalités

## Grâce à l'espace entreprise facilitez vos démarches et gagnez du temps.

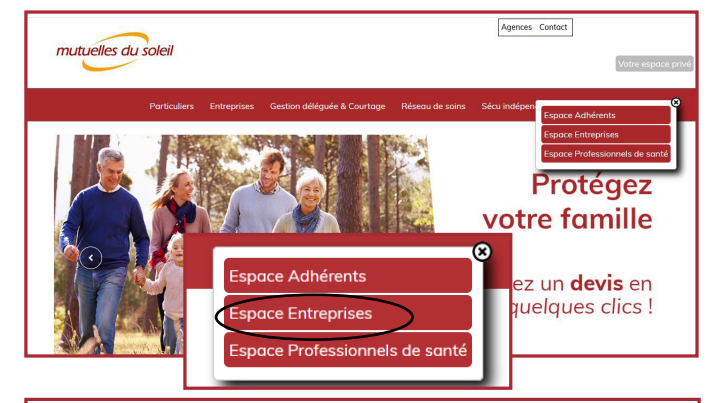

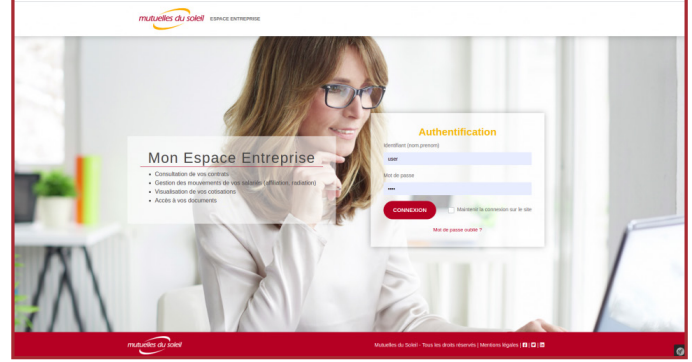

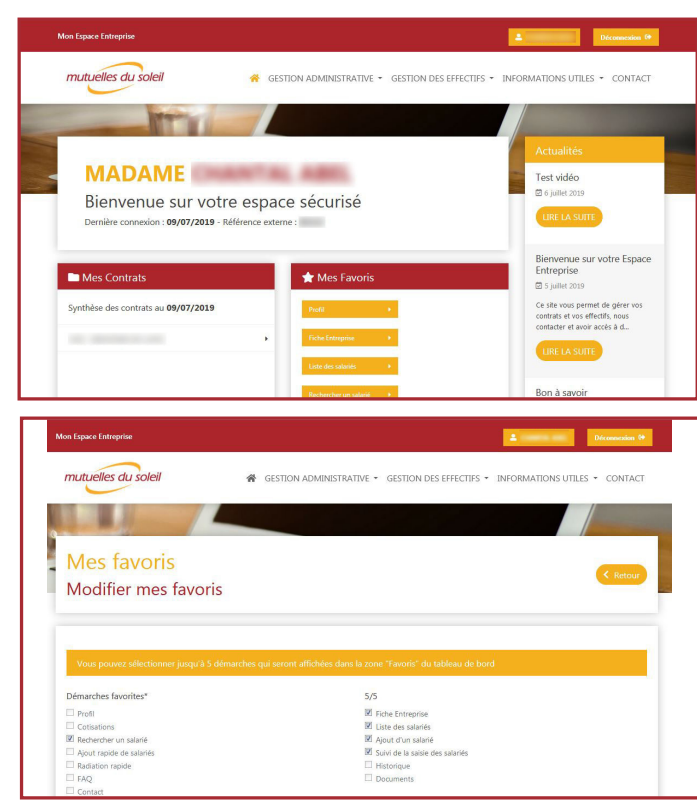

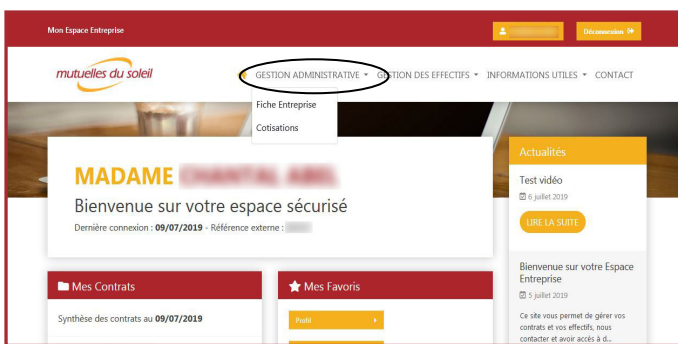

# ACCÈS À L'ESPACE ENTREPRISE

Rendez-vous sur www.mutuellesdusoleil.fr, cliquez sur le cadre «Votre espace privé» en haut à droite, puis sélectionnez **«Espace Entreprises»** parmi les choix qui vous sont proposés.

### PAGE DE CONNEXION

Pour vous connecter à votre espace, saisissez votre identifiant (nom.prenom) et le mot de passe que vous avez défini lors de la première connexion.

En cas d'oubli du mot de passe, cliquez sur «mot de passe oublié».

Rappel : votre mot de passe contient au moins 8 caractères dont 1 majuscule et 1 chiffre.

## TABLEAU DE BORD DE VOTRE ESPACE

La page d'accueil donne accès aux différents onglets et propose un aperçu rapide avec :

- le récapitulatif de votre contrat à la date du jour
- vos favoris personnalisés
- les actualités de votre espace

### **MES FAVORIS**

Lors de votre première connexion vous pouvez sélectionner jusqu'à 5 raccourcis favoris qui vous permettront d'accéder rapidement aux pages que vous utilisez le plus. Vous pouvez a tout moment cliquer sur «gérer mes favoris» afin de les modifier.

## **ONGLET GESTION ADMINISTRATIVE**

Cet onglet permet :

• d'afficher la fiche de votre entreprise, modifier ses coordonnées, consulter les garanties souscrites

• consulter vos cotisations (échéancier, mode de règlement, fréquence etc.)

# Espace entreprise Mutuelles du Soleil - Fonctionnalités

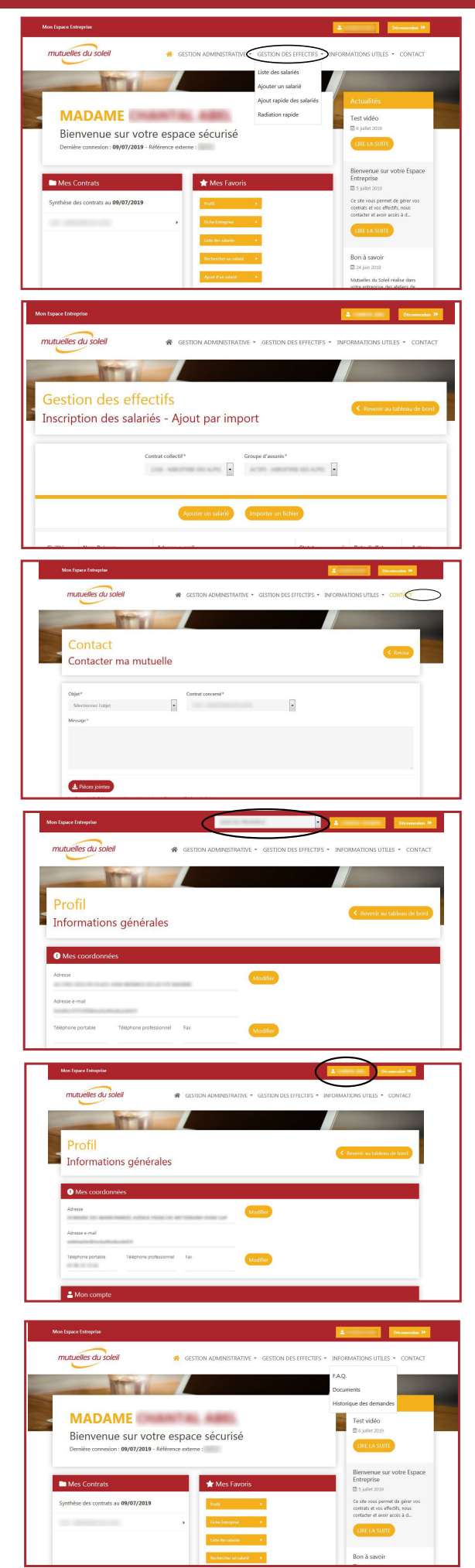

### **ONGLET GESTION DES EFFECTIFS**

Cet onglet permet :

- de consulter la liste des salariés
- d'ajouter un salarié
- d'ajouter rapidement plusieurs salariés simultanément grâce à un import de fichier
- de radier rapidement plusieurs salariés simultanément grâce à un import de fichier

### ZOOM SUR AJOUT RAPIDE DE SALARIÉ

Cette fonctionnalité permet :

- d'ajouter rapidement des salariés
- suivre en temps réel le processus d'adhésion du salarié (possibilité de relance, consultation des informations saisies par le salarié)

#### **ONGLET CONTACT**

Cet onglet permet :

• d'envoyer un message à Mutuelles du Soleil en sélectionnant un objet dans le menu déroulant et selon le contrat concerné par la demande.

### VOUS GÉREZ PLUSIEURS CONTRATS ?

Dans le menu déroulant situé dans le bandeau rouge vous pouvez sélectionner l'entreprise sur laquelle vous souhaitez réaliser une action.

#### **ONGLET PROFIL**

Cet onglet permet :

• de changer vos coordonnées en tant que correspondant

- de changer votre mot de passe
- d'ajouter des correspondants secondaires
- de modifier l'entreprise par défaut (si vous gérez plusieurs contrats)

### **ONGLET INFORMATIONS UTILES**

Cet onglet permet :

• de consulter l'historique de vos actes réalisés et de vos demandes

- d'accéder à la FAQ
- de consulter la base documentaire